## Project 11 Part 2

#### ingenta 練習問題

クラス()学籍番号())氏名(

)

## ingenta とは

Ingenta 社がインターネット上に提供する雑誌記事検索(無料)および記事提供(有料)サービス。 約2万8千タイトルの雑誌の記事検索ができ、6,000誌の全文記事を読むことができる。 日々4,000件のレコードが追加されている。

#### 検索画面を開くには

1 インターネットに入り、アドレス www.ingenta.com をタイプ。 Return キーを押 す。

- 2 または、女学院図書館のホームページ「参考資料」<リンク集>から ingenta へ。
- 3 メイン・メニューが出たら、Advanced search をクリック。

次の手順で検索をして、興味のある雑誌記事を見つけて、記録のしかた、雑誌記事の入手方法を考 えましょう。

)

)

- 1 検索場所が「title, keyword and abstract」になっていることを確認し、そこに Iraq とタイプする。
- 2 search をクリックする。 ヒット件数(
- 3 「Iraq war」と入れ、検索条件をさらに絞る (and 検索)。
   ヒット件数 (

一覧表示画面の中から、興味のある雑誌記事を一つ選んで summary をクリック。Abstract を 読み、興味ある内容であれば書誌データを記録しなさい。興味ある記事がでるまで探す。

```
      注意!検索結果は、MLAの規則に従って書き写しましょう。
      )

      著者名 (
      )

      雑誌記事名 "
      "

      雑誌名
      ________
      巻・号(
      )

      出版年(
      ):
      掲載ページ(
      ~ )
```

4 「education Japan」「school violence」「domestic violence」などでも検索してみる。 ・入力したキーワード( レット件数(
)

- ・入力したキーワード(
   ヒット件数(
   注意!記事の全文を読むにはユーザー登録が必要です。
   そうすると「full text availability」が利用できます。
- 5 自分のテーマに関係のあるキーワードで検索する。 ・入力 したキーワード( ) ヒット件数( )
- 6 一覧表示画面の中から、興味のある雑誌記事を二つ選んで書誌データを記録しなさい。 注意!検索結果は、MLAの規則に従って書き写しましょう。

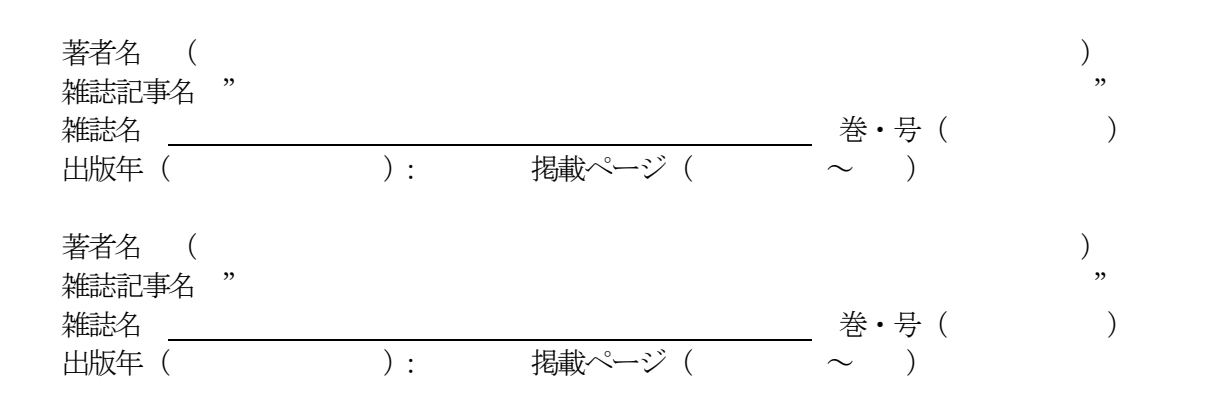

- 7 6 で選んだ雑誌が、本学図書館に所蔵されているかどうかを調べる。
   所蔵している場合は、雑誌名をクリックし、所蔵状況を見て、選んだ記事の掲載号が女学院
   図書館に あるかを確かめる。(どちらかに○をつける)
   (1)雑誌所蔵の有無( 有 無 ) 掲載巻号所蔵の有無( 有 無 )
   (2)雑誌所蔵の有無( 有 無 ) 掲載巻号所蔵の有無( 有 無 )
- 8 6 で選んだ雑誌を所蔵している大学図書館を調べる。 アドレスに http://webcat.nii.ac.jp/と入力し、国立情報学研究所総合目録データベースに入る。 検索対象を、雑誌に変え、タイトルの箱の中に雑誌名をタイプ。検索開始ボタンをクリック。 雑誌名をクリックして、所蔵大学図書館を調べる。

)

)

)

上記雑誌を所蔵している図書館を2館探しなさい。 大学名は略語ではなく、正式名称を書くこと。

- 図書館名(
   所在地(
- 2) 図書館名(
   )

   所在地(

# <u>雑誌記事コピーを取り寄せる場合は、女学院の図書館員に相談する。</u> コピー代、郵送料は自己負担。

- 9 用いる記事を選ぶ時に何を基準にしますか?〇をつけなさい。
  - 1) テーマ(記事名) 2) 筆者 3) 掲載雑誌 4) 記事の長さ
  - 5) 記事の書かれた時期(年、月) 6) OJJC 図書館にあるかどうか
  - 6) 自分の論文に関連があるかどうか